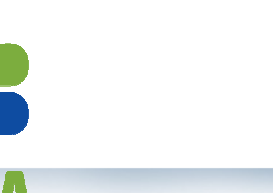

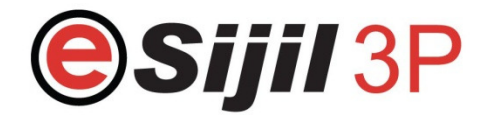

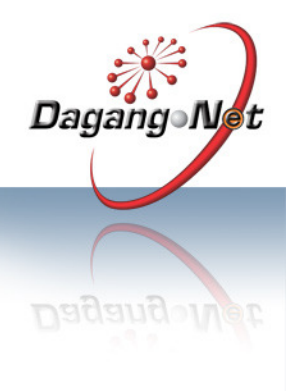

# New Application - Import

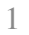

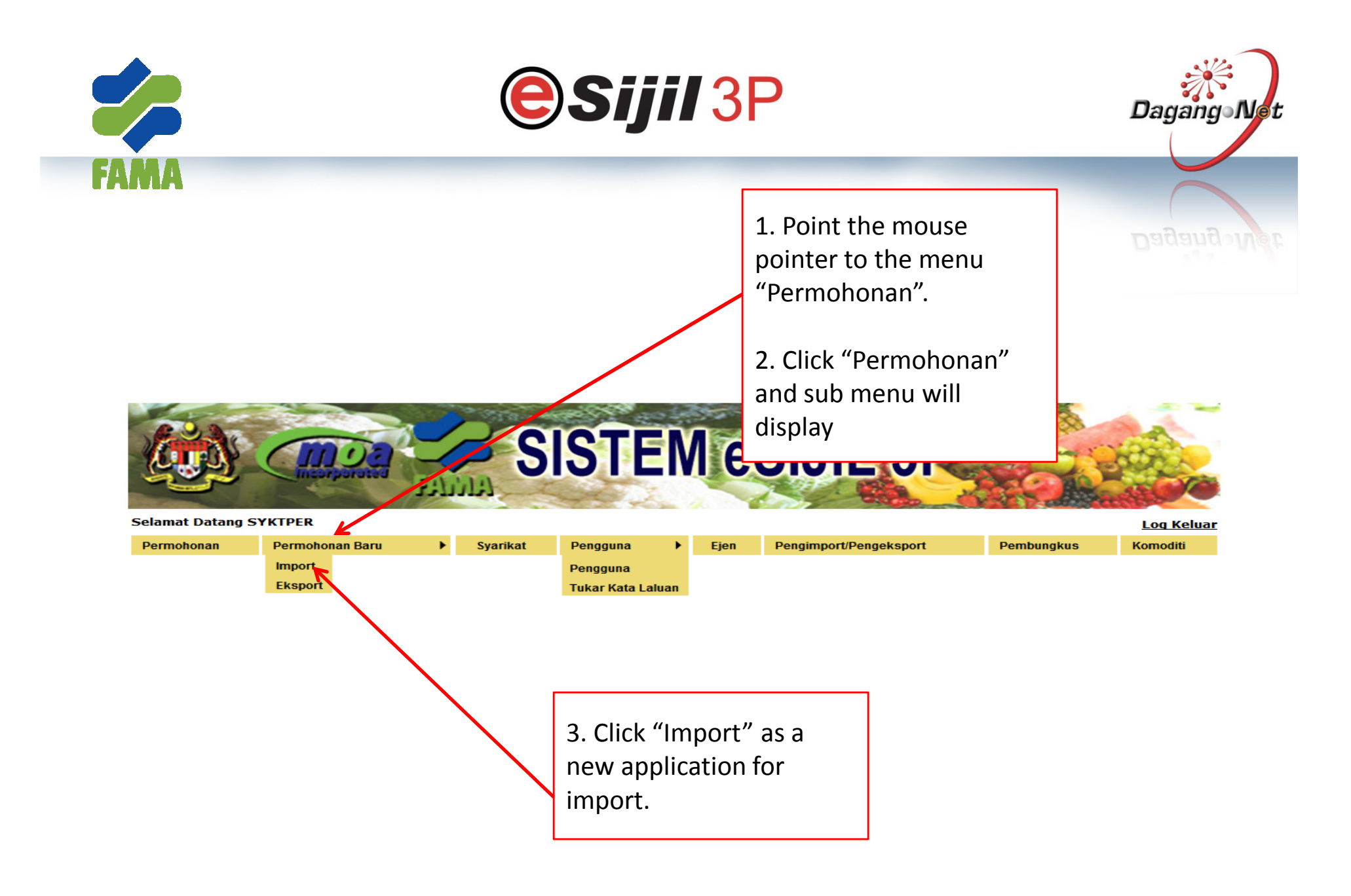

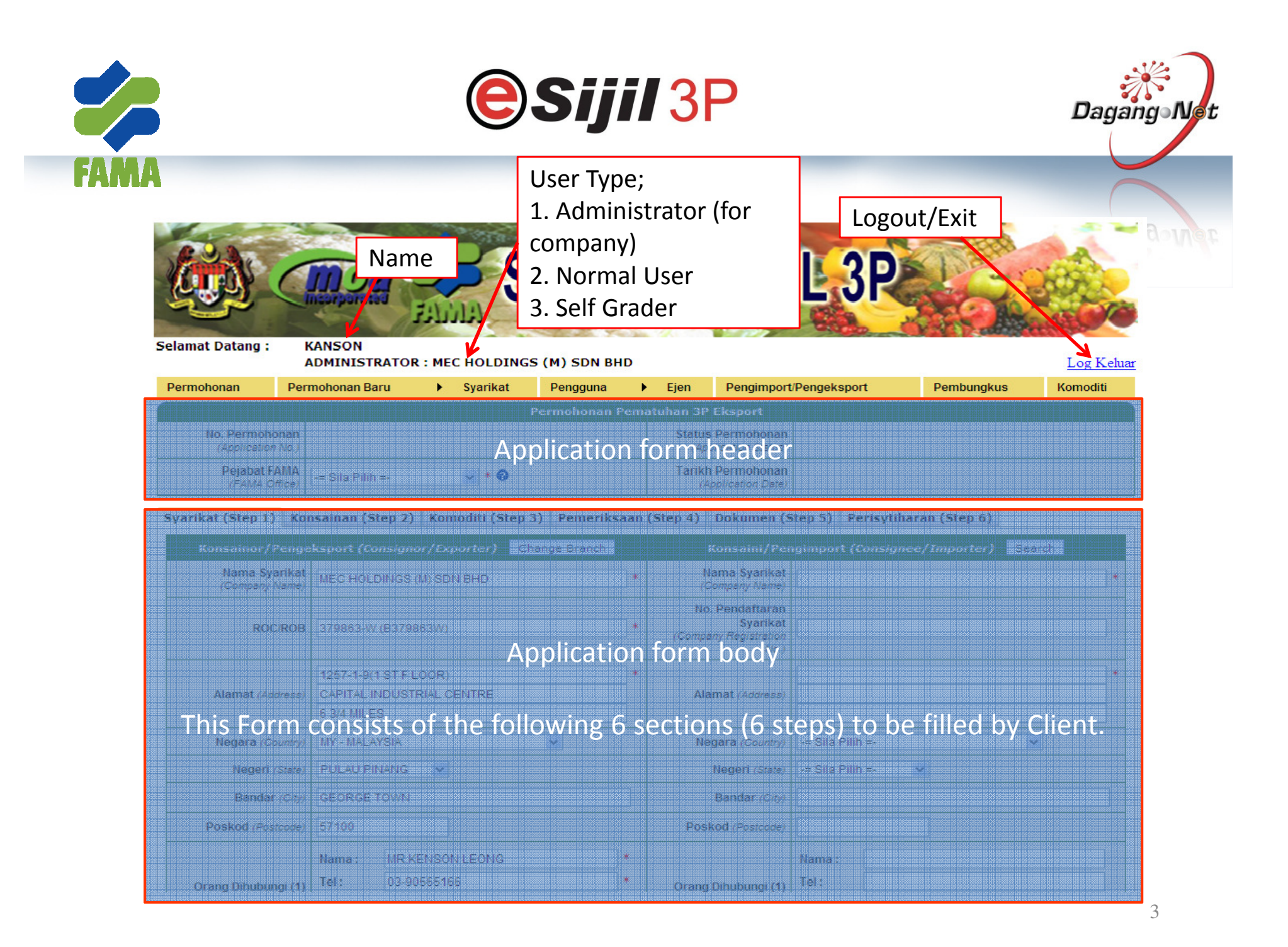

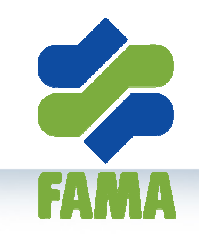

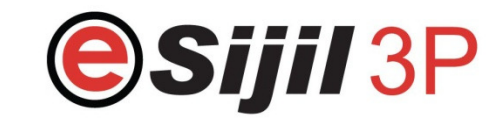

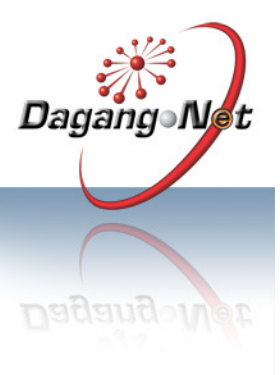

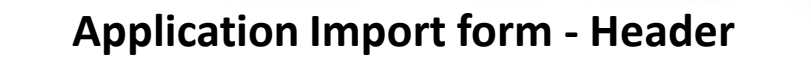

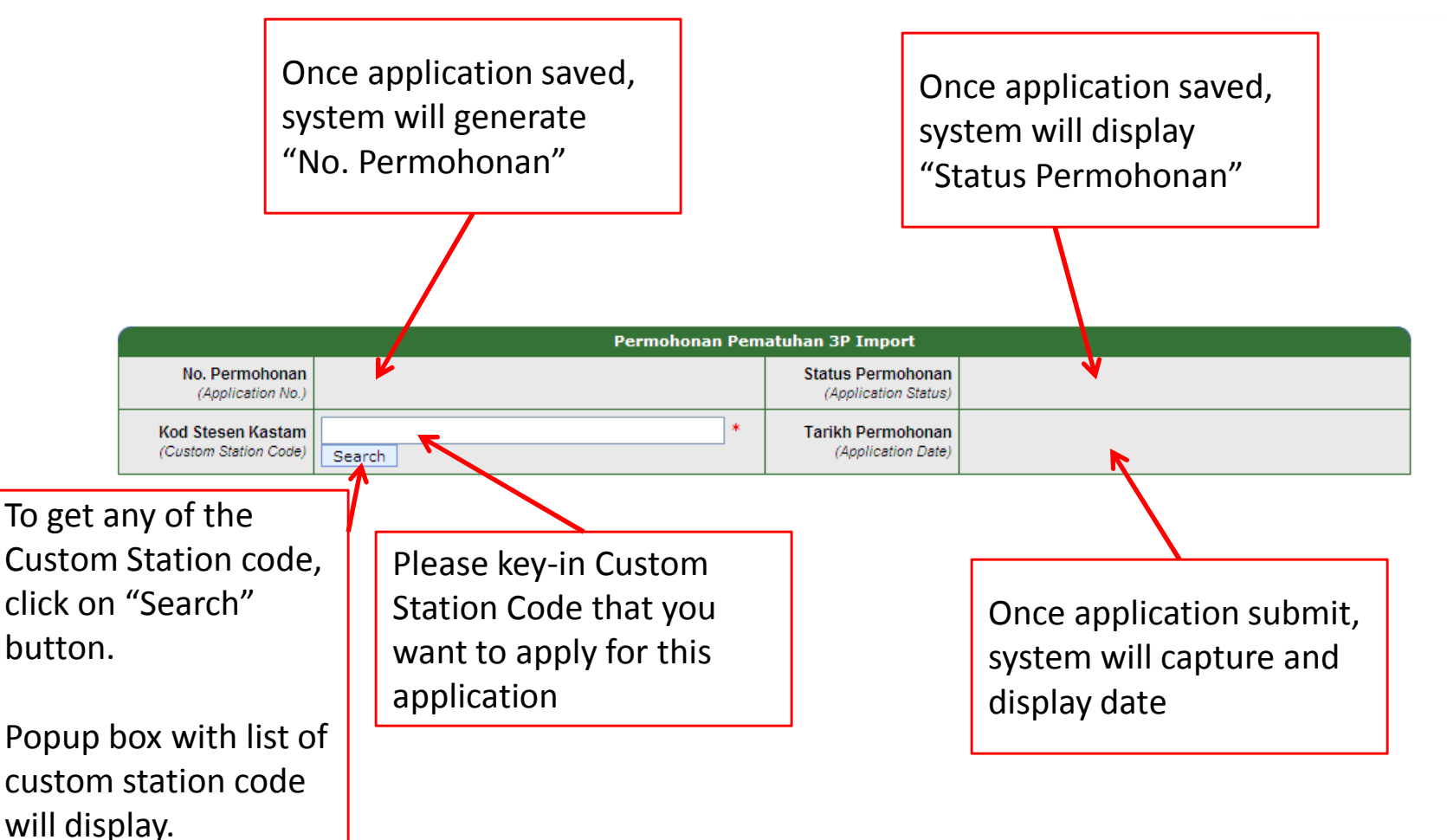

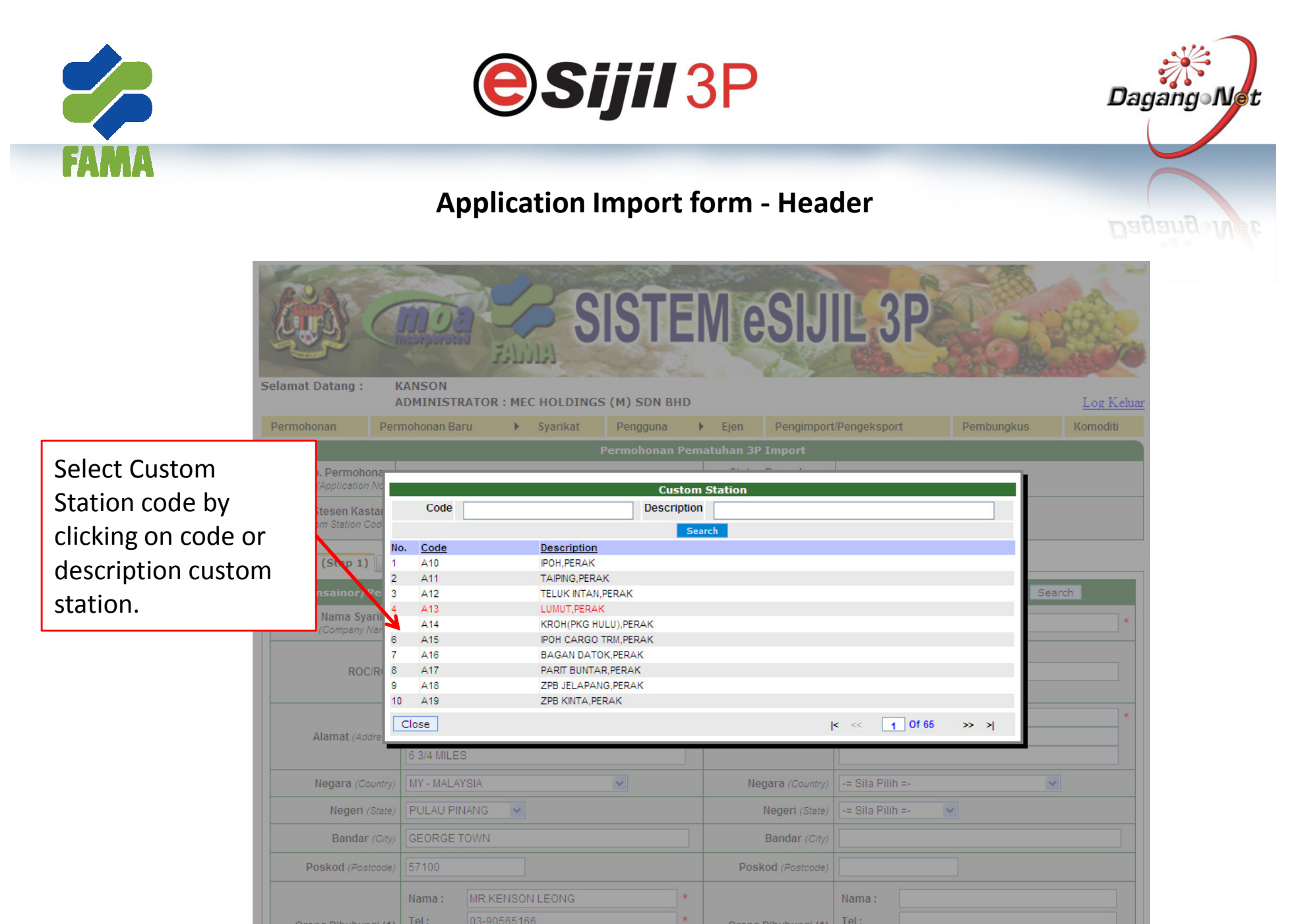

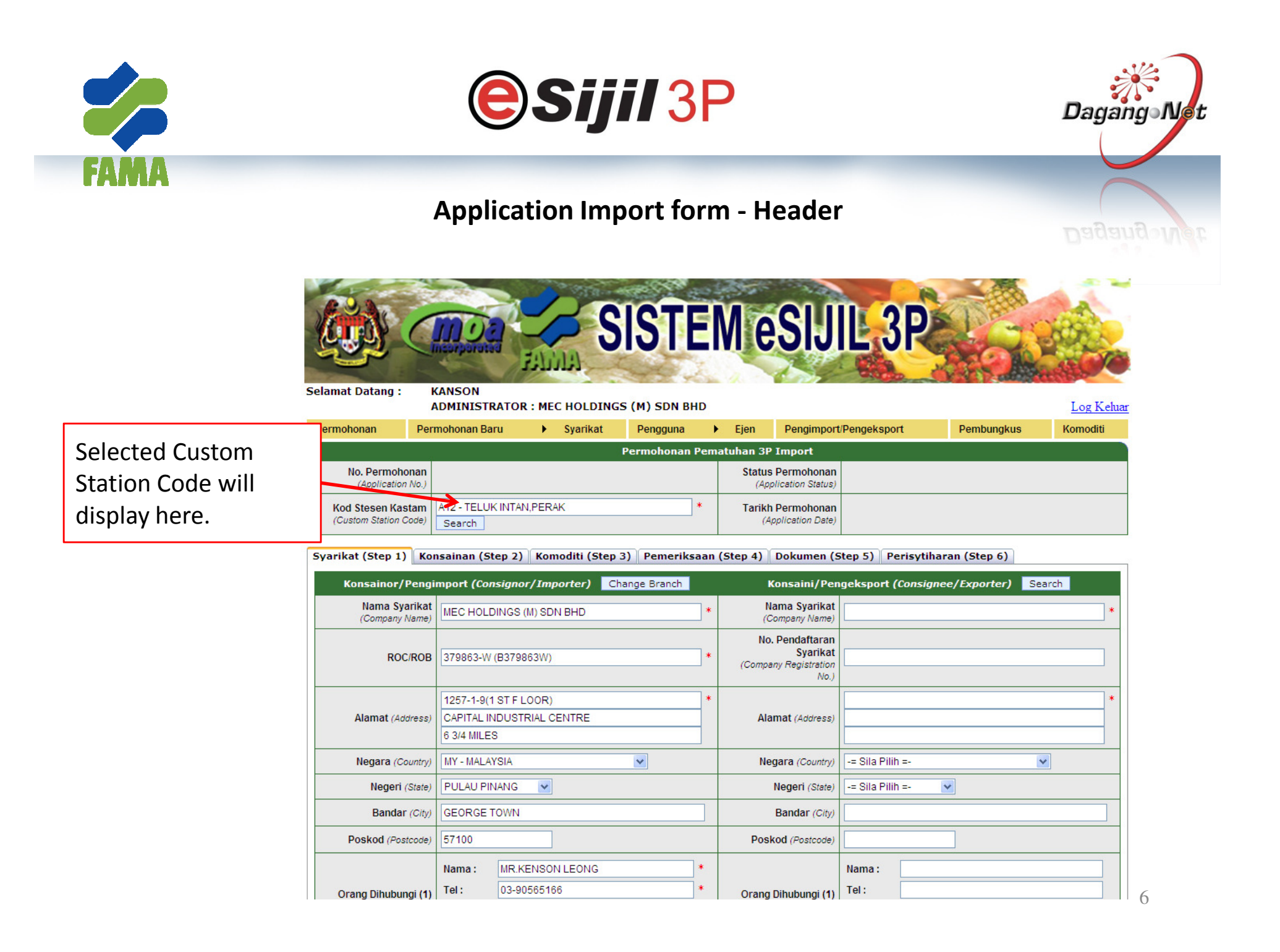

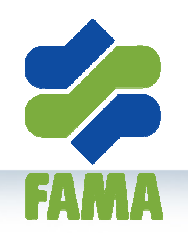

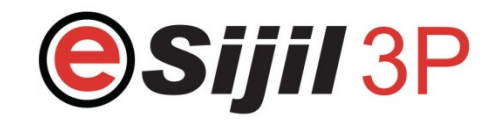

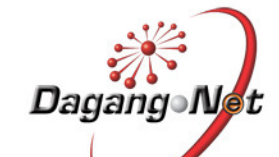

To change any of the Consignor/Importer's information or change branch, click on "Change Branch" button.

Popup box with list of branch will display.

Consignor/Importer information will be displayed by default.

| Konsainor/Pengi                             | mport (Consignor/Importer) Change Branch                                                                                                    |                  | Konsaini/Pen                                                 | ıgeksport (Consignee/Exporter) 🧧 S  | earch |
|---------------------------------------------|----------------------------------------------------------------------------------------------------|------------------|--------------------------------------------------------------|-------------------------------------|-------|
| Nama Syarikat<br>(Company Name)             | MEC HOLDINGS (M) SDN BHD                                                                                                    | *                | Nama Syarikat<br>(Company Name)                              |                                     |       |
| ROC/ROB                                     | 379863-W (B379863W)                                                                                                    |                  | No. Pendaftaran<br>Syarikat<br>(Company Registration<br>No.) |                                     |       |
| Alamat (Address)                            | 1257-1-9(1 ST F LOOR)<br>CAPITAL INDUSTRIAL CENTRE<br>6 3/4 MILES                                                                                |                  | Alamat (Address)                                             |                                     |       |
| Negara (Country)                            | MY - MALAYSIA                                                                                                    |                  | Negara (Country)                                             | -= Sila Pilih =-                    | *     |
| Negeri (State)                              | PULAU PINANG                                                                                                    |                  | Negeri (State)                                               | -= Sila Pilih =- 💌                  |       |
| Bandar (City)                               | GEORGE TOWN                                                                                                    |                  | Bandar (City)                                                |                                     |       |
| Poskod (Postcode)                           | 57100                                                                                                    |                  | Poskod (Postcode)                                            |                                     |       |
| Orang Dihubungi (1)<br>(Contact Person)     | Nama :         MR.KENSON LEONG           Tel :         03-90565166           H/P :         012-4455667           E-mel :         toh@nettsys.com | *<br>*<br>*<br>* | Orang Dihubungi (1)<br>(Contact Person)                      | Nama :<br>Tel :<br>H/P :<br>E-mel : |       |
| Orang Dihubungi (2)<br>(Contact Person)     | Nama : -<br>Tel : -<br>H/P : -<br>E-mel :                                                                                                    |                  | Orang Dihubungi (2)<br>(Contact Person)                      | Nama :<br>Tel :<br>H/P :<br>E-mel : |       |
| Faks (Fax)                                  | 03-57679987                                                                                                    |                  | Faks (Fax)                                                   |                                     |       |
| No. Lesen (Licence No.)                     | 45747                                                                                                    |                  | Р                                                            | emohon (Applicant) Search           |       |
| Tarikh Tamat Lesen<br>(Licence Expiry Date) | 30-03-2011                                                                                                    |                  | Nama Pemohon<br>(Applicant Name)                             | KANSON                              |       |
| Jenis Syarikat<br>(Company Type)            | Pengeksport V                                                                                                    |                  | No. Kad<br>Pengenalan /No.<br>Pasport                        | 78787878787                         | ,     |

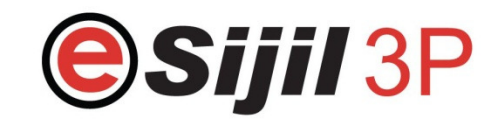

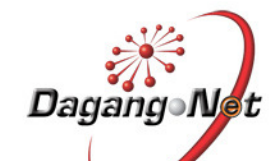

Select any branch by clicking on company name.

|                                                                    | (Insurp                                                                                                    | Data Statute                                                                                                    | SISTE                                                                                |                | Me                                            | SIJ                                              | LL 3P                                                     | I.            |        |
|--------------------------------------------------------------------|----------------------------------------------------------------------------------------------------|----------------------------------------------------------------------------------------------------|--------------------------------------------------------------------------------------|----------------|-----------------------------------------------|--------------------------------------------------|-----------------------------------------------------------|---------------|--------|
| Selamat Datang :                                                   | KANSC<br>ADMIN                                                                                                    | DN<br>IISTRATOR : MEC HOLDIN                                                                                                    | IGS (M) SDN BH                                                                       | ID             | Fien                                          | Pengimport                                       | (Dengek sport                                             | Dembungkus    | Log Ke |
|                                                                    | - criticilon                                                                                                    | Junitaria i ogunikut                                                                                                    | Permohonan                                                                           | Pem            | atuhan 3P 1                                   | moort                                            |                                                           | - Shinsangnab |        |
| No. Permoho<br>(Application                                        | nan<br>No.)                                                                                                    |                                                                                                    |                                                                                      |                | Status I<br>(Appl                             | Permohonan<br>Ication Status)                    |                                                           |               |        |
| Kod Stesen Kast<br>(Custom Station C                               | tam A12 - 1                                                                                                    | TELUK INTAN, PERAK                                                                                                    |                                                                                      | *              | Tarikh I                                      | Permohonan                                       |                                                           |               |        |
| Syanin + (Step 1)<br>Konsainor/ +<br>Nama Sya<br>(Company N<br>ROC | No. <u>RO</u><br>1 375<br>1 W<br>2 W<br>1<br>2 W<br>1<br>375<br>375<br>375<br>W<br>2 W<br>2 W<br>2 W<br>2 W<br>2 W<br>2 W<br>2 W<br>2 W<br>2 W<br>2 | CROB         CompanyName           9863-         MEC HOLDINGS (M) SDN           BHD         BHD           9863-         MEC BRANCH           9863-         MEC FARM | Address<br>1257-1-9(1 ST F LO<br>PULAU PINANG<br>321 JALAN SATU T<br>456 ALAMAT 1 AM | IOR) (<br>AMAI | CAPITAL INDUS<br>N PERINDUSTR<br>222 ALAMAT 3 | TRIAL CENTRE<br>AN 45000 alor:<br>133 22334 band | 6 3/4 MILES 57100 GEOR<br>star KELANTAN<br>Iar city KEDAH | GE TOWN       | iearch |
| -                                                                  |                                                                                                    |                                                                                                    |                                                                                      |                | -                                             | 110.)                                            |                                                           |               |        |
| Alamat (Add                                                        | (ress) 1257<br>CAPI<br>6 3/4                                                                                                    | -1-9(1 ST F LOOR)<br>TAL INDUSTRIAL CENTRE<br>MILES                                                                                                    |                                                                                      | *              | Alan                                          | nat (Address)                                    |                                                           |               |        |
| Negara (Col                                                        | untry) MY - I                                                                                                    | MALAYSIA                                                                                                    | ~                                                                                    |                | Neg                                           | ara (Country)                                    | -= Sila Pilih =-                                          |               | ~      |
| Negeri (3                                                          | State) PULA                                                                                                    | AU PINANG                                                                                                    |                                                                                      |                | 1                                             | legeri (State)                                   | -= Sila Pilih =-                                          | ~             |        |
| Bandar                                                             | (City) GEOF                                                                                                    | RGE TOWN                                                                                                    |                                                                                      |                | E                                             | Bandar (City)                                    |                                                           |               |        |
| Poskod (Post                                                       | code) 5710                                                                                                    | 0                                                                                                    |                                                                                      |                | Posk                                          | d (Postcode)                                     |                                                           |               |        |
| Orang Dihubung                                                     | Nama<br>qi (1) Tel :                                                                                                    | a: MR.KENSON LEONG<br>03-90565166                                                                                                    |                                                                                      | *              | Orang D                                       | ihubungi (1)                                     | Nama :                                                    |               |        |

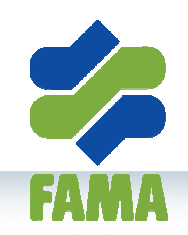

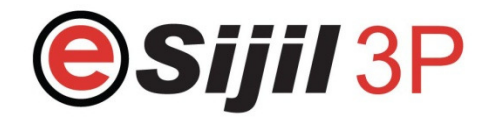

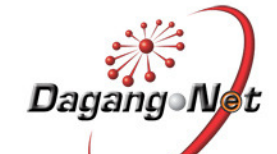

Syarikat (Step 1) Konsainan (Step 2) Komoditi (Step 3) Pemeriksaan (Step 4) Dokumen (Step 5) Perisytiharan (Step 6) Konsainor/Pengimport (Consignor/Importer) Change Branch Konsaini/Pengeksport (Consignee/Exporter) Search Nama Syarikat Nama Syarikat MEC HOLDINGS (M) SDN BHD (Company Name) (Company Name) No. Pendaftaran Syarikat ROC/ROB 379863-W (B379863W) (Company Registration No.) 1257-1-9(1 ST F LOOR) Alamat (Address) CAPITAL INDUSTRIAL CENTRE Alamat (Address) 6 3/4 MILES Negara (Country) MY - MALAYSIA × Negara (Country) -= Sila Pilih =-¥ ~ Negeri (State) PULAU PINANG ¥ Negeri (State) -= Sila Pilih =-Bandar (City) GEORGE TOWN Bandar (City) Poskod (Postcode) 57100 Poskod (Postcode) \* Nama : MR KENSON LEONG Nama: 03-90565166 \* Tel: Tel : Orang Dihubungi (1) Orang Dihubungi (1) (Contact Person) (Contact Person 012-4455667 . H/P: H/P : E-mel: toh@nettsys.com E-mel: Nama : Nama: Tel: Tel: Orang Dihubungi (2) Orang Dihubungi (2) (Contact Person) (Contact Person) H/P: H/P: E-mel: E-mel: 03-57679987 Faks (Fax) Faks (Fax) 45747 Pemohon (Applicant) Search No. Lesen (Licence No.) Tarikh Tamat Lesen Nama Pemohon 30-03-2011 KANSON (Licence Expiry Date) (Applicant Name) No. Kad Pengenalan /No. Jenis Syarikat Pengeksport 🐱 78787878787 (Company Type) Pasport

Selected company branch will display here.

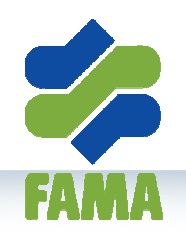

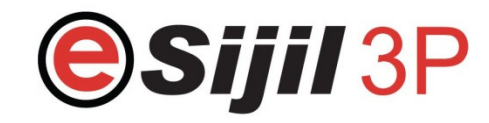

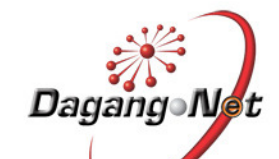

| Click on "Search"                                        | Synsikat (Step 1) Kor                       | (Step 4) Dokumen (Step 5) Perisytiharan (Step 6)                                                                                                    |                                                              |
|----------------------------------------------------------|---------------------------------------------|----------------------------------------------------------------------------------------------------|--------------------------------------------------------------|
| button if already                                        | Konsainor/Pengi                             | mport (Consignor/Importer) Change Branch                                                                                                    | Konsaini/Pengeksport (Consignee/Exporter ; Search            |
| created the                                              | Nama Syarikat<br>(Company Name)             | MEC HOLDINGS (M) SDN BHD *                                                                                                    | Nama Syarikat<br>(Company Name)                              |
| Consignee/Exporter in the master                         | ROC/ROB                                     | 379863-W (B379863W) *                                                                                                    | No. Pendaftaran<br>Syarikat<br>(Company Registration<br>No.) |
| Popup box with list of                                   | Alamat (Address)                            | 1257-1-9(1 ST F LOOR)     *       CAPITAL INDUSTRIAL CENTRE     6 3/4 MILES                                                                                                    | Alamat (Address)                                             |
| Consignee/Exporter                                       | Negara (Country)                            | MY - MALAYSIA                                                                                                    | Negara (Country) -= Sila Pilih =-                            |
| will display                                             | Negeri (State)                              | PULAU PINANG                                                                                                    | Negeri (State) -= Sila Pilih =- 💙                            |
| win display.                                             | Bandar (City)                               | GEORGE TOWN                                                                                                    | Bandar (City)                                                |
|                                                          | Poskod (Postcode)                           | 57100                                                                                                    | Poskod (Postcode)                                            |
| Fill up all the<br>mandatory fields<br>(marked with "*") | Orang Dihubungi (1)<br>(Contact Person)     | Name:         MR.KENSON LEONG         *           Tel:         03-90565166         *           H/P:         012-4455667         *           E-mel:         toh@nettsys.com         * | Orang Dihubungi (1)<br>(Contact Person)<br>E-mel :           |
|                                                          | Orang Dihubungi (2)<br>(Contact Person)     | Nama:     -       Tel:     -       H/P:     -       E-mel:     -                                                                                                    | Orang Dihubungi (2)<br>(Contact Person)<br>H/P:<br>E-mel:    |
|                                                          | Faks (Fax)                                  | 03-57679987                                                                                                    | Faks (Fax)                                                   |
|                                                          | No. Lesen (Licence No.)                     | 45747                                                                                                    | Pemohon (Applicant) Search                                   |
|                                                          | Tarikh Tamat Lesen<br>(Licence Expiry Date) | 30-03-2011                                                                                                    | Nama Pemohon<br>(Applicant Name) KANSON *                    |
|                                                          | Jenis Syarikat<br>(Company Type)            | Pengeksport 💌                                                                                                    | No. Kad<br>Pengenalan /No.<br>Pasport 10 *                   |

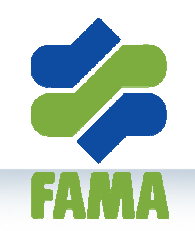

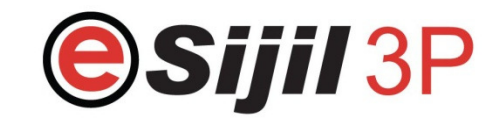

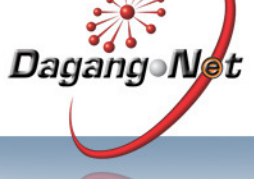

SISTEM eSIJIL 3P KANSON Selamat Datang : ADMINISTRATOR : MEC HOLDINGS (M) SDN BHD Pengguna 

Ejen Pengimport/Pengeksport Komoditi Syarikat No. Permohonan Status Permohonan Kod Stesen Kastam A12 - TELUK INTAN, PERAK Tarikh Permohonan Syarikat (St p 1) Consignor No. ROC/ROB CompanyName Address 123 2 3 4 KUALA LUMPUR consignee1 123 123 456 1334535 Consignee2 1234 Consignee3 qwe asd zxc 12312 rtyrtyrtyfghfgh 3 Close Negara (Country) MY - MALAYSIA Negara (Country) -= Sila Pilih =-V Bandar (City) GEORGE TOWN Poskod (Postcode) 57100 Tel: Orang Dihubungi (1) Tel :

Select any Consignee by clicking on company name.

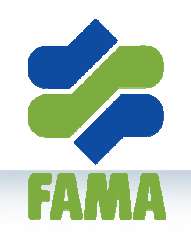

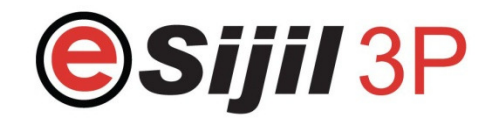

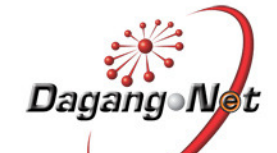

|                    | Syarikat (Step 1) Kor                       | nsainan (Step 2) Komoditi (Step 3) Pemeriksaan                                                                                                    | (Step 4) Dokumen (S                                          | Step 5) Perisytiharan (Step 6)        |
|--------------------|---------------------------------------------|----------------------------------------------------------------------------------------------------|--------------------------------------------------------------|---------------------------------------|
|                    | Konsainor/Pengi                             | mport (Consignor/Importer) Change Branch                                                                                                    | Konsaini/Per                                                 | ngeksport (Consignee/Exporter) Search |
|                    | Nama Syarikat<br>(Company Name)             | MEC HOLDINGS (M) SDN BHD                                                                                                    | Nama Syarikat<br>(Company Name)                              | Consignee2                            |
|                    | ROC/ROB                                     | 379863-W (B379863W) *                                                                                                    | No. Pendaftaran<br>Syarikat<br>(Company Registration<br>No.) | 123                                   |
|                    | Alamat (Address)                            | 1257-1-9(1 ST F LOOR)     *       CAPITAL INDUSTRIAL CENTRE     6 3/4 MILES                                                                                                    | Alamat (Address)                                             | 123 *<br>123<br>456                   |
|                    | Negara (Country)                            | MY - MALAYSIA                                                                                                    | Negara (Country)                                             | -= Sila Pilih =-                      |
|                    | Negeri (State)                              | PULAU PINANG                                                                                                    | Negeri (State)                                               | += Sila Pilih =-                      |
|                    | Bandar (City)                               | GEORGE TOWN                                                                                                    | Bandar (City)                                                | 1334535                               |
| Selected consignee | Poskod (Postcode)                           | 57100                                                                                                    | Poskod (Postcode)                                            |                                       |
| will display here. | Orang Dihubungi (1)<br>(Contact Person)     | Nama :         MR.KENSON LEONG         *           Tel :         03-90565166         *           H/P :         012-4455667         *           E-mel :         toh@nettsys.com         * | Orang Dihubungi (1)<br>(Contact Person)                      | Nama :<br>Tel :<br>H/P :<br>E-mel :   |
|                    | Orang Dihubungi (2)<br>(Contact Person)     | Nama :     -       Tel :     -       H/P :     -       E-mel :     -                                                                                                    | Orang Dihubungi (2)<br>(Contact Person)                      | Nama :<br>Tel :<br>H/P :<br>E-mel :   |
|                    | Faks (Fax)                                  | 03-57679987                                                                                                    | Faks (Fax)                                                   |                                       |
|                    | No. Lesen (Licence No.)                     | 45747                                                                                                    | P                                                            | Pemohon (Applicant) Search            |
|                    | Tarikh Tamat Lesen<br>(Licence Expiry Date) | 30-03-2011                                                                                                    | Nama Pemohon<br>(Applicant Name)                             | KANSON *                              |
|                    | Jenis Syarikat<br>(Company Type)            | Pengeksport 🗸                                                                                                    | No. Kad<br>Pengenalan /No.<br>Pasport                        | *                                     |

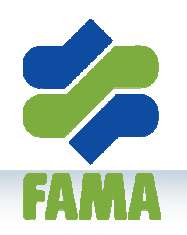

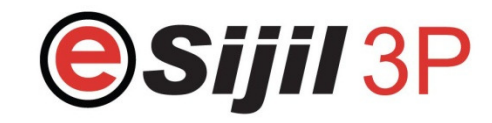

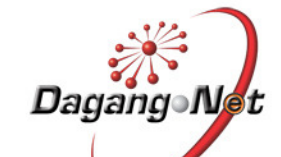

| To change Applicant.        | Syarikat (Step 1) Konsainan (Step 2) Komoditi (Step 3) Pemeriksaan (Step 4) Dokumen (                                                                                                    | Step 5) Perisytiharan (Step 6)        |
|-----------------------------|----------------------------------------------------------------------------------------------------|---------------------------------------|
| click on "Soarch"           | Konsainor/Pengimport (Consignor/Importer) Change Branch Konsaini/Pe                                                                                                    | ngeksport (Consignee/Exporter) Search |
| button                      | Nama Syarikat<br>(Company Name)         MEC HOLDINGS (M) SDN BHD         *         Nama Syarikat<br>(Company Name)                                                                                                    | Consignee2 *                          |
|                             | ROC/ROB 379863-W (B379863W) * No. Pendaftarar<br>Syarika<br>(Company Registration<br>No.,                                                                                                    | 123                                   |
| Applicant under this        | Alamat (Address) Alamat (Address) Alamat (Address) Alamat (Address) Alamat (Address)                                                                                                    | 123 *<br>123<br>456                   |
| company will display.       | Negara (Country) MY - MY - AYSIA Negara (Country)                                                                                                    | -= Sila Pilih =-                      |
|                             | Negeri (State) PULAU PINANS V Negeri (State)                                                                                                    | -= Sila Pilih =-                      |
|                             | Bandar (City) GEORGE TOWN Bandar (City)                                                                                                    | 1334535                               |
|                             | Poskod (Postcode) 57100 Poskod (Postcode)                                                                                                    |                                       |
| Fill up mandatory<br>fields | Orang Dihubungi (1)<br>(Contact Person)         Nama :         MR.KENSON LEONG         *         Orang Dihubungi (1)           (Contact Person)         Tel :         03-90565166         *         Orang Dihubungi (1)           (Contact Person)         H/P :         012-4455667         (Contact Person)           E-mel :         toh@nettsys.com         * | Nama :                                |
|                             | Orang Dihubungi (2)<br>(Contact Person)     Tel:     -     Orang Dihubungi (2)<br>(Contact Person)     Orang Dihubungi (2)<br>(Contact Person)       H/P:     -     -     (Contact Person)       E-mel:     -     -                                                                                                    | Nama :                                |
|                             | Faks (Fax)         03-57679987         Faks (Fax)                                                                                                    |                                       |
|                             | No. Lesen (Licence No.) 45747                                                                                                    | Pemohon (Applicant)                   |
|                             | Tarikh Tamat Lesen<br>(Licence Expiry Date)         30-03-2011         Name                                                                                                    | KANSON *                              |
|                             | Jenis Syarikat<br>(Company Type) Pengeksport V<br>Paspor                                                                                                    | *                                     |

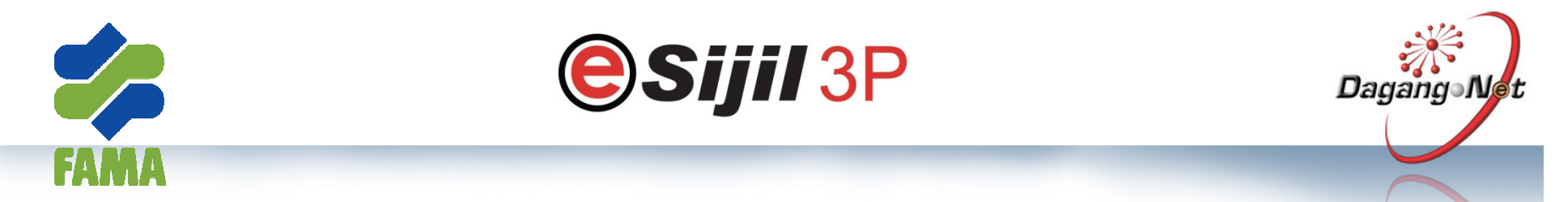

| Orang Dihubungi (2)<br>(Contact Person)<br>Faks (Fax)<br>No. Kelulusan | Nama :       -         Tel :       -         H/P :       -         E-mel :       -         03-57679987       - | Orang Dihubungi (2)<br>(Contact Person)<br>Faks (Fax) | Nama:     11       Tel:     12       H/P:     14       E-mel:     13 |
|------------------------------------------------------------------------|----------------------------------------------------------------------------------------------------|-------------------------------------------------------|----------------------------------------------------------------------|
| Select any Applicant                                                   |                                                                                                    |                                                       |                                                                      |
| by clicking on                                                         | 45747                                                                                                    |                                                       | emohon (Applicant) Search                                            |
| Applicant name or IC                                                   | 30-03-2011                                                                                                    | Nama Pemohon                                          | KANSON *                                                             |
| no                                                                     | Аррі                                                                                                    | icant                                                 |                                                                      |
|                                                                        | 5. IC<br>787878 8187                                                                                           | Name<br>KANSON                                        | *                                                                    |
| 2                                                                      | 79879789                                                                                                    | BRANCHUSER1                                           |                                                                      |
| 3                                                                      | 121212121212                                                                                                   | SELF GRADER 1                                         |                                                                      |
| A<br>Nama Ei 5                                                         | 24342424                                                                                                    | NEWUSER123                                            |                                                                      |
| (Agent Nar 6                                                           | 787878787878                                                                                                   | SELF GRADER 2                                         | *                                                                    |
| Kod Ejen (Agent Co                                                     | Close                                                                                                    |                                                       |                                                                      |
| Alamat Ejen<br>(Agent Address)                                         |                                                                                                    | Alamat Pembungkus<br>(Packer Address)                 |                                                                      |
| Negara (Country)                                                       | MY - MALAYSIA                                                                                                  | Negara (Country)                                      | MY - MALAYSIA                                                        |
| Negeri (State)                                                         | -= Sila Pilih =- 💌                                                                                             | Negeri (State)                                        | -= Sila Pilih =-                                                     |
|                                                                        |                                                                                                    |                                                       |                                                                      |

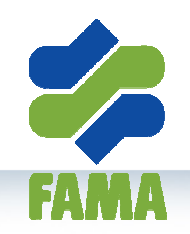

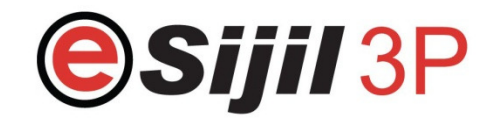

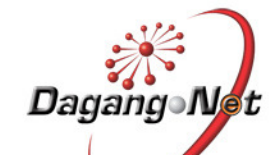

|                                    | Syarikat (Step 1) Kor                       | nsainan (Step 2) Komoditi (Step 3) Pemeriksaan                                                                                                    | (Step 4) Dokumen (S                                          | Step 5) Perisytiharan (Step 6)       |
|------------------------------------|---------------------------------------------|----------------------------------------------------------------------------------------------------|--------------------------------------------------------------|--------------------------------------|
|                                    | Konsainor/Pengi                             | mport (Consignor/Importer) Change Branch                                                                                                    | Konsaini/Pen                                                 | geksport (Consignee/Exporter) Search |
|                                    | Nama Syarikat<br>(Company Name)             | MEC HOLDINGS (M) SDN BHD                                                                                                    | Nama Syarikat<br>(Company Name)                              | Consignee2 *                         |
|                                    | ROC/ROB                                     | 379863-W (B379863W) *                                                                                                    | No. Pendaftaran<br>Syarikat<br>(Company Registration<br>No.) | 123                                  |
|                                    | Alamat (Address)                            | 1257-1-9(1 ST F LOOR)     *       CAPITAL INDUSTRIAL CENTRE       6 3/4 MILES                                                                                                    | Alamat (Address)                                             | 123 *<br>123 456                     |
|                                    | Negara (Country)                            | MY - MALAYSIA                                                                                                    | Negara (Country)                                             | -= Sila Pilih =-                     |
|                                    | Negeri (State)                              | PULAU PINANG                                                                                                    | Negeri (State)                                               | -= Sila Pilih =- 💌                   |
|                                    | Bandar (City)                               | GEORGE TOWN                                                                                                    | Bandar (City)                                                | 1334535                              |
|                                    | Poskod (Postcode)                           | 57100                                                                                                    | Poskod (Postcode)                                            |                                      |
| Selected Applicant<br>will display | Orang Dihubungi (1)<br>(Contact Person)     | Nama :         MR.KENSON LEONG         *           Tel :         03-90565166         *           H/P :         012-4455667         *           E-mel :         toh@nettsys.com         *           Nama :         - | Orang Dihubungi (1)<br>(Contact Person)                      | Nama :                               |
|                                    | (Contact Person)                            | H/P :                                                                                                    | (Contact Person)                                             | H/P:                                 |
|                                    | Faks (Fax)                                  | 03-57679987                                                                                                    | Faks (Fax)                                                   |                                      |
|                                    | No. Lesen (Licence No.)                     | 45747                                                                                                    | P                                                            | emohon (Applicant) Search            |
|                                    | Tarikh Tamat Lesen<br>(Licence Expiry Date) | 30-03-2011                                                                                                    | Nama Pemohon<br>(Applicant Name)                             | KANSON                               |
|                                    | Jenis Syarikat<br>(Company Type)            | Pengeksport 💌                                                                                                    | No. Kad<br>Pengenalan /No.<br>Pasport                        | 78787878787                          |

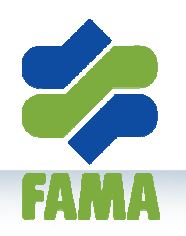

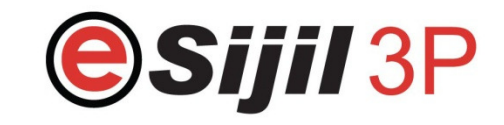

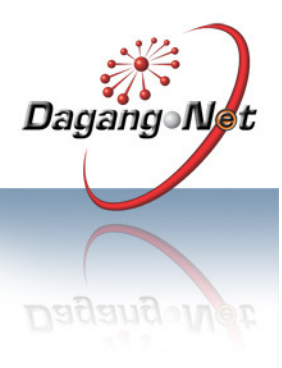

Click on "Search" button, if already created the Agent in the master

Popup box with list of Agent under this company will display.

Fill up the Agent information if you are using an agent to import your agriculture produce

|                                | Ejen (Agent) Search |      | P                                     | embungkus (Packer) Search |
|--------------------------------|---------------------|------|---------------------------------------|---------------------------|
| Nama Ejen<br>(Agent Name)      |                     | *    | Nama Pembungkus<br>(Packer Name)      |                           |
| Kod Ejen (Agent Code)          |                     | *    | ROC/ROB                               |                           |
| Alamat Ejen<br>(Agent Address) |                     |      | Alamat Pembungkus<br>(Packer Address) |                           |
| Negara (Country)               | MY - MALAYSIA       |      | Negara (Country)                      | MY - MALAYSIA             |
| Negeri (State)                 | -= Sila Pilih =-    |      | Negeri (State)                        | -= Sila Pilih =- 💌        |
| Bandar (City)                  |                     |      | Bandar (City)                         |                           |
| Poskod (Postcode)              |                     |      | Poskod (Postcode)                     |                           |
|                                |                     | Save | Next                                  |                           |
|                                |                     |      |                                       |                           |

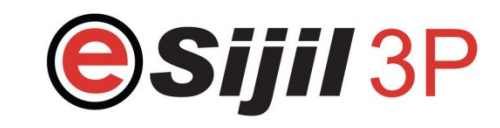

FAMA

Dagang•Net

|                     | Orang Dihubungi (2)<br>(Contact Person)                                                                                            | Nama:     -       Tel:     -       H/P:     -       E-mel:                                                                                             | Orang Dihubungi (2)<br>(Contact Person)                                                                                   | Nama :                    |
|---------------------|----------------------------------------------------------------------------------------------------|----------------------------------------------------------------------------------------------------|----------------------------------------------------------------------------------------------------|---------------------------|
|                     | Faks (Fax)                                                                                                    | 03-57679987                                                                                                    | Faks (Fax)                                                                                                    |                           |
|                     | No, Kelulusan<br>Pelabelan(Jika ada)<br>(Labeling Approval No.(if<br>applicable))                                                  |                                                                                                    |                                                                                                    |                           |
| Select any Agent by | No. Lesen (Licence No.)                                                                                                    | 45747                                                                                                    | Р                                                                                                    | emohon (Applicant) Search |
| clicking on Company | Tarikh Tamat Lesen<br>(Licence Expiry Date)                                                                                        | 30-03-2011                                                                                                    | Nama Pemohon<br>(Applicant Name)                                                                                          | KANSON *                  |
| namo                | Jonis Svaril                                                                                                    |                                                                                                    | No Kod                                                                                                    |                           |
|                     | 2<br>Nama Ej<br>(Agent Nar                                                                                                    | 321X         Agent4         123 456 87           33A         AGENT1         1 2 3 4 sku           123         Agent3         wqe asd z           Close | 79 55666 bandar KUALA LUMPI<br>Idai JOHOR<br>Ixo tyuio NEGERI SEMBILAN                                                    | UR *                      |
|                     | Kod Fign (Agent Cos                                                                                                    |                                                                                                    |                                                                                                    |                           |
|                     | Kod Ejen (Agent Cod<br>Alamat Ejen<br>(Agent Address)                                                                              |                                                                                                    | Alamat Pembungkus<br>(Packer Address)                                                                                     |                           |
|                     | Kod Ejen (Agent Cod<br>Alamat Ejen<br>(Agent Address)<br>Negara (Country)                                                          | MY - MALAYSIA                                                                                                    | Alamat Pembungkus<br>(Packer Address)<br>Negara (Country)                                                                 | MY - MALAYSIA             |
|                     | Kod Ejen (Agent Cod<br>Alamat Ejen<br>(Agent Address)<br>Negara (Country)<br>Negeri (State)                                        | MY - MALAYSIA                                                                                                    | Alamat Pembungkus<br>(Packer Address)<br>Negara (Country)<br>Negeri (State)                                               | MY - MALAYSIA             |
|                     | Kod Ejen (Agent Cod<br>Alamat Ejen<br>(Agent Address)<br>Negara (Country)<br>Negeri (State)<br>Bandar (City)                       | MY - MALAYSIA                                                                                                    | Alamat Pembungkus<br>(Packer Adaress)<br>Negara (Country)<br>Negeri (State)<br>Bandar (City)                              | MY - MALAYSIA             |
|                     | Kod Ejen (Agent Code<br>Alamat Ejen<br>(Agent Address)<br>Negara (Country)<br>Negeri (State)<br>Bandar (City)<br>Poskod (Postcode) | MY - MALAYSIA                                                                                                    | Alamat Pembungkus<br>(Packer Address)<br>Negara (Country)<br>Negeri (State)<br>Bandar (City)<br>Poskod (Postcode)         | I                         |
|                     | Kod Ejen (Agent Code<br>Alamat Ejen<br>(Agent Address)<br>Negara (Country)<br>Negeri (State)<br>Bandar (City)<br>Poskod (Postcode) | MY - MALAYSIA                                                                                                    | Alamat Pembungkus<br>(Packer Address)<br>Negara (Country)<br>Negeri (State)<br>Bandar (City)<br>Poskod (Postcode)<br>Next | MY - MALAYSIA             |

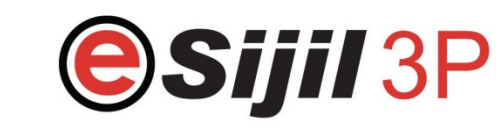

15 A A A

Dagang Net

#### **Application Import form – Step 1 Syarikat**

|                     |                                | Ejen (Agent) Search | P                                     | embungkus (Packer) Search |
|---------------------|--------------------------------|---------------------|---------------------------------------|---------------------------|
| Selected Agent will | Nama Ejen<br>(Agent Name)      | AGENT1              | Nama Pembungkus<br>(Packer Name)      | *                         |
| display             | Kod Ejen (Agent Code)          | A2345               | * ROC/ROB                             |                           |
|                     | Alamat Ejen<br>(Agent Address) | 1 2 3               | Alamat Pembungkus<br>(Packer Address) |                           |
|                     | Negara (Country)               | IIY - MALAYSIA      | Negara (Country)                      | MY - MALAYSIA             |
|                     | Negeri (State)                 | JOHOR               | Negeri (State)                        | -= Sila Pilih =- 💌        |
|                     | Bandar (City)                  | skudai              | Bandar (City)                         |                           |
|                     | Poskod (Postcode)              | 4                   | Poskod (Postcode)                     |                           |
|                     |                                | Save                | Next                                  |                           |

18

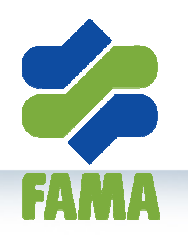

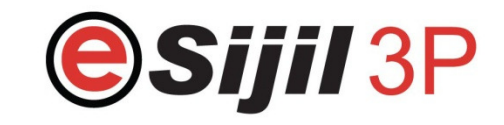

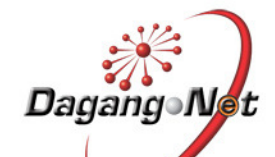

| Click on "Search"                                                    |                                | Ejen ( <i>Agent</i> ) Search | P                                     | embungkus (Packer) |
|----------------------------------------------------------------------|--------------------------------|------------------------------|---------------------------------------|--------------------|
| button, if already<br>created the Packer in<br>the master            | Nama Ejen<br>(Agent Name)      | AGENT1                       | Nama Pembungkus<br>(Packer Name)      |                    |
|                                                                      | Kod Ejen (Agent Code)          | A2345                        | ROC/ROB                               |                    |
| Popup box with list of<br>Packer under this<br>company will display. | Alamat Ejen<br>(Agent Address) | 1<br>2<br>3                  | Alamat Pembungkus<br>(Packer Address) |                    |
|                                                                      | Negara (Country)               | MY - MALAYSIA                | Negara (Country)                      | MY - MALAYSIA      |
| Fill up the Packer<br>information if you are                         | Negeri <del>(State)</del>      | JOHOR                        | Negeri (State)                        | -= Sila Pilih =- 👻 |
| outsourcing to pack<br>your agriculture<br>produce                   | Bandar (City)                  | skudai                       | Bandar (City)                         |                    |
|                                                                      | Poskod (Postcode)              | 4                            | Poskod (Postcode)                     |                    |
|                                                                      |                                | Save                         | Next                                  |                    |

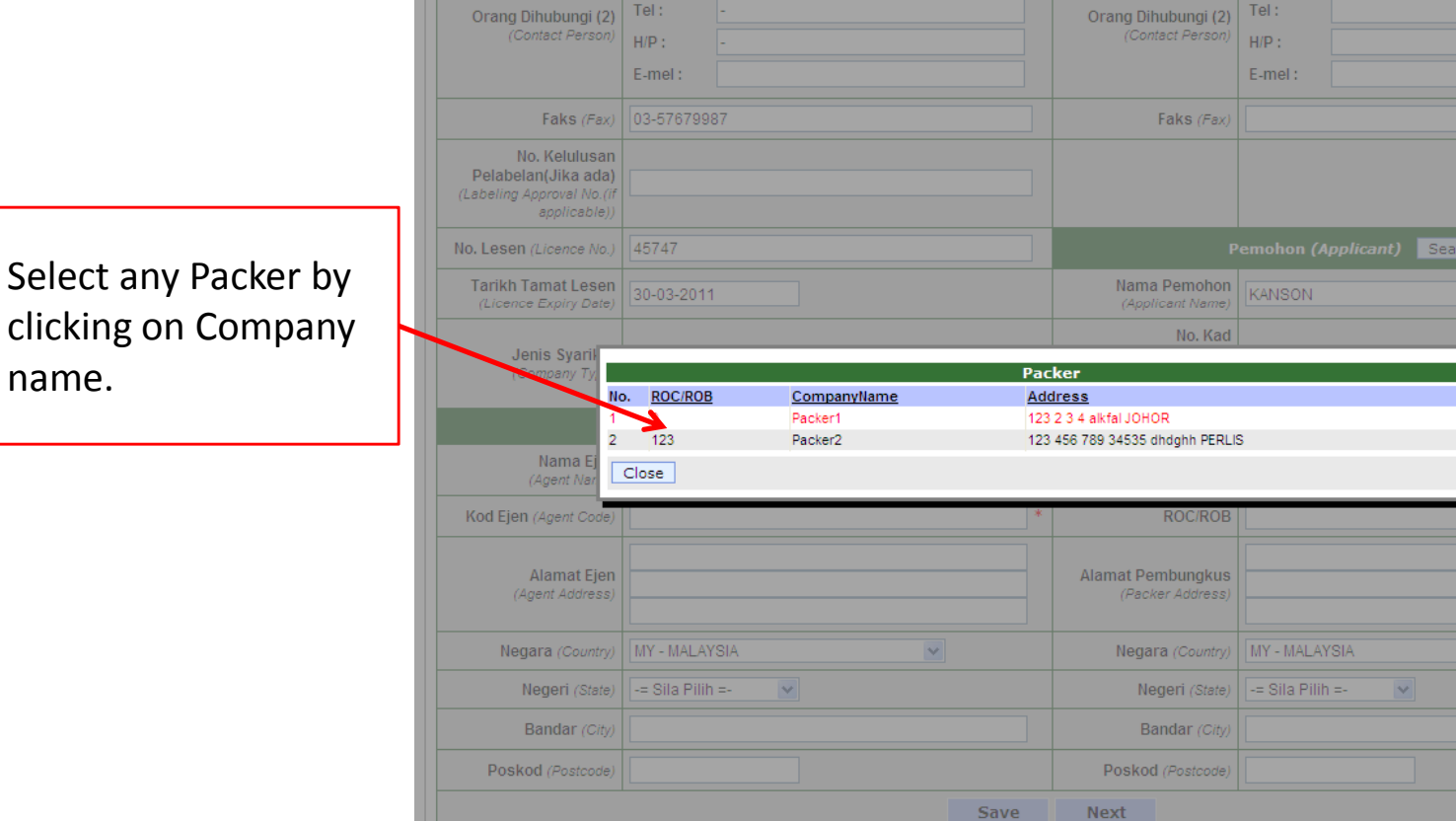

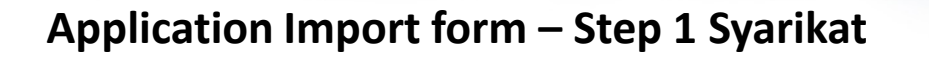

Nama:

Tel:

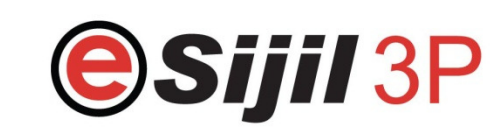

Nama :

Dagang

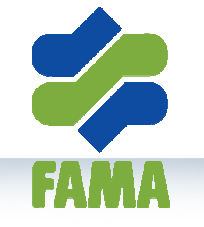

name.

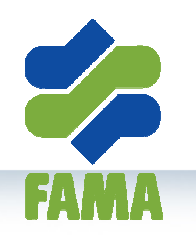

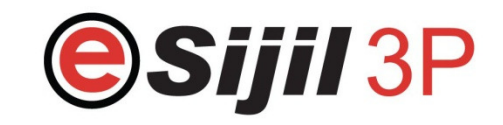

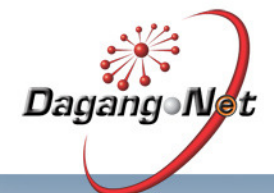

| Selected Packer will display                           |                   |                           | Ejen (Agent) Search | Р                                     | embungkus (Packer) Search |
|--------------------------------------------------------|-------------------|---------------------------|---------------------|---------------------------------------|---------------------------|
|                                                        |                   | Nama Ejen<br>(Agent Name) | AGENT1              | Nama Pembungkus<br>(Packer Name)      | Packer2 *                 |
|                                                        |                   | Kod Ejen (Agent Code)     | A2345               | ROCIROB                               | 123                       |
|                                                        |                   | Alamat Fion               | 1                   | Alamat Pembungkus<br>(Packer Address) | 123                       |
|                                                        |                   | Alamat Ejen               | 2                   |                                       | 456                       |
|                                                        | ,                 | (Agent Address)           | 3                   |                                       | 789                       |
| Click Save button to                                   |                   | Negara (Country)          | MY - MALAYSIA       | Negara (Country)                      | MY - MALAYSIA             |
| activities.                                            |                   | Negeri (State)            | JOHOR               | Negeri (State)                        | PERLIS                    |
|                                                        |                   | Bandar (City)             | Studai              | Bandar (City)                         | dhdghh                    |
| Click Next button to                                   | Poskod (Postcode) | 4                         | Poskod (Postcode)   | 34535                                 |                           |
| save step 1 activities<br>and proceed to next<br>step. |                   |                           | Save                | Next                                  |                           |

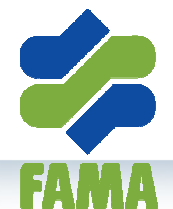

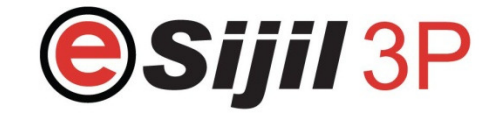

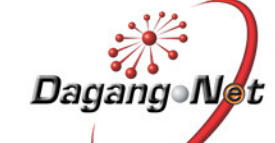

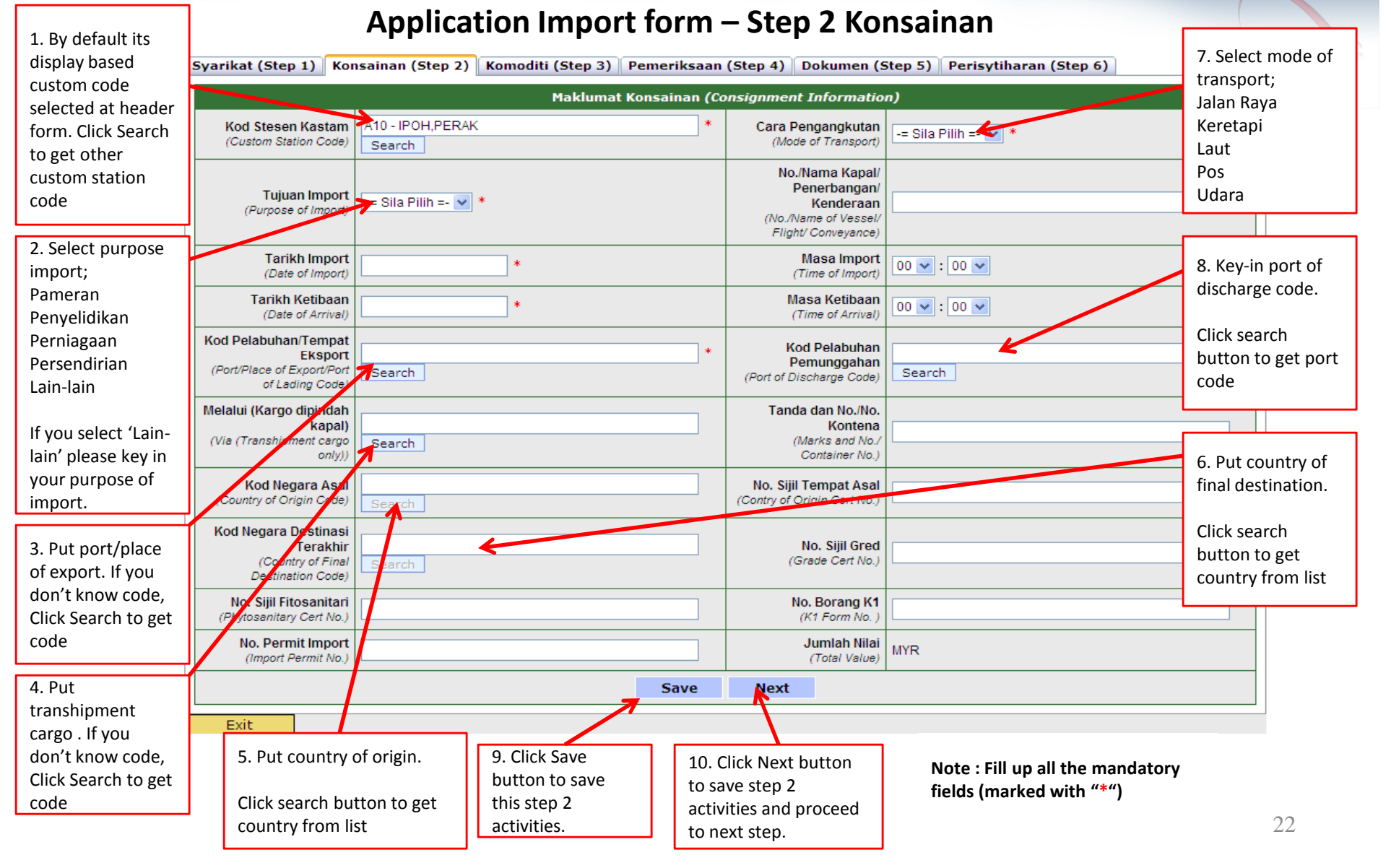

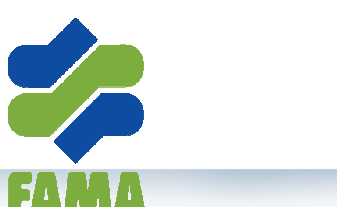

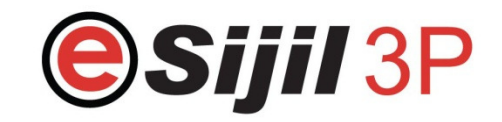

Dagang-Net

#### Application Export form – Step 3 Komoditi

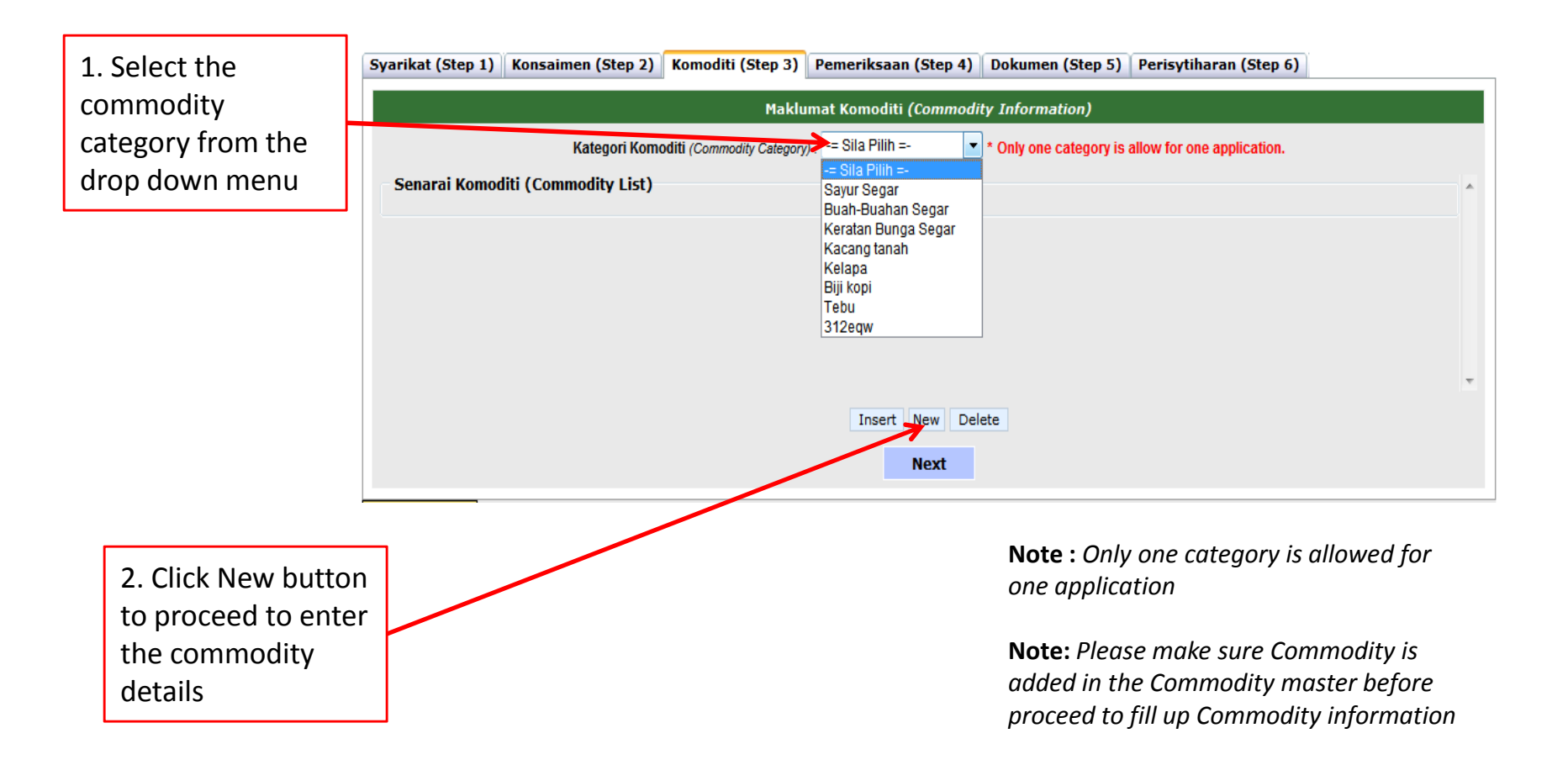

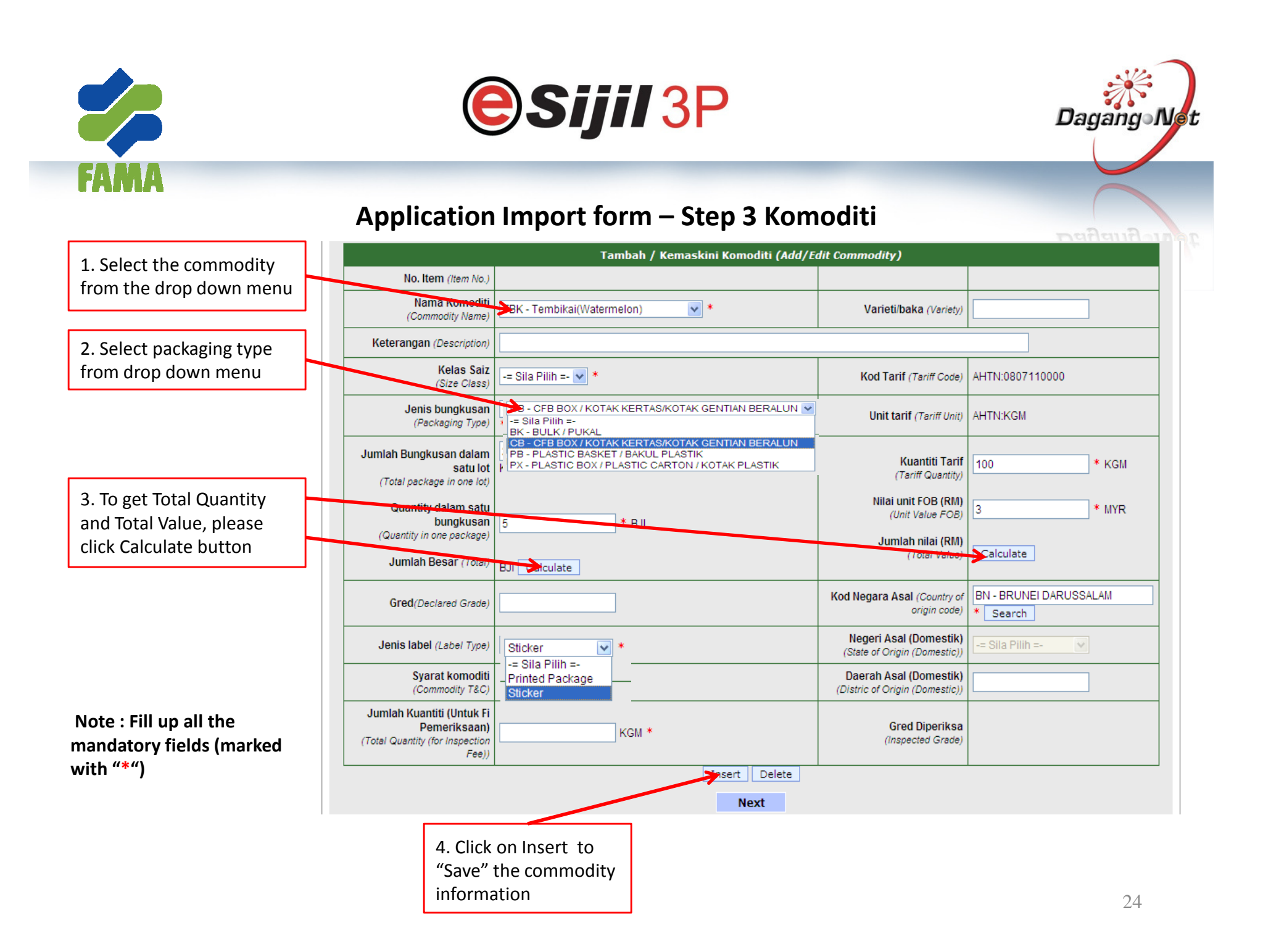

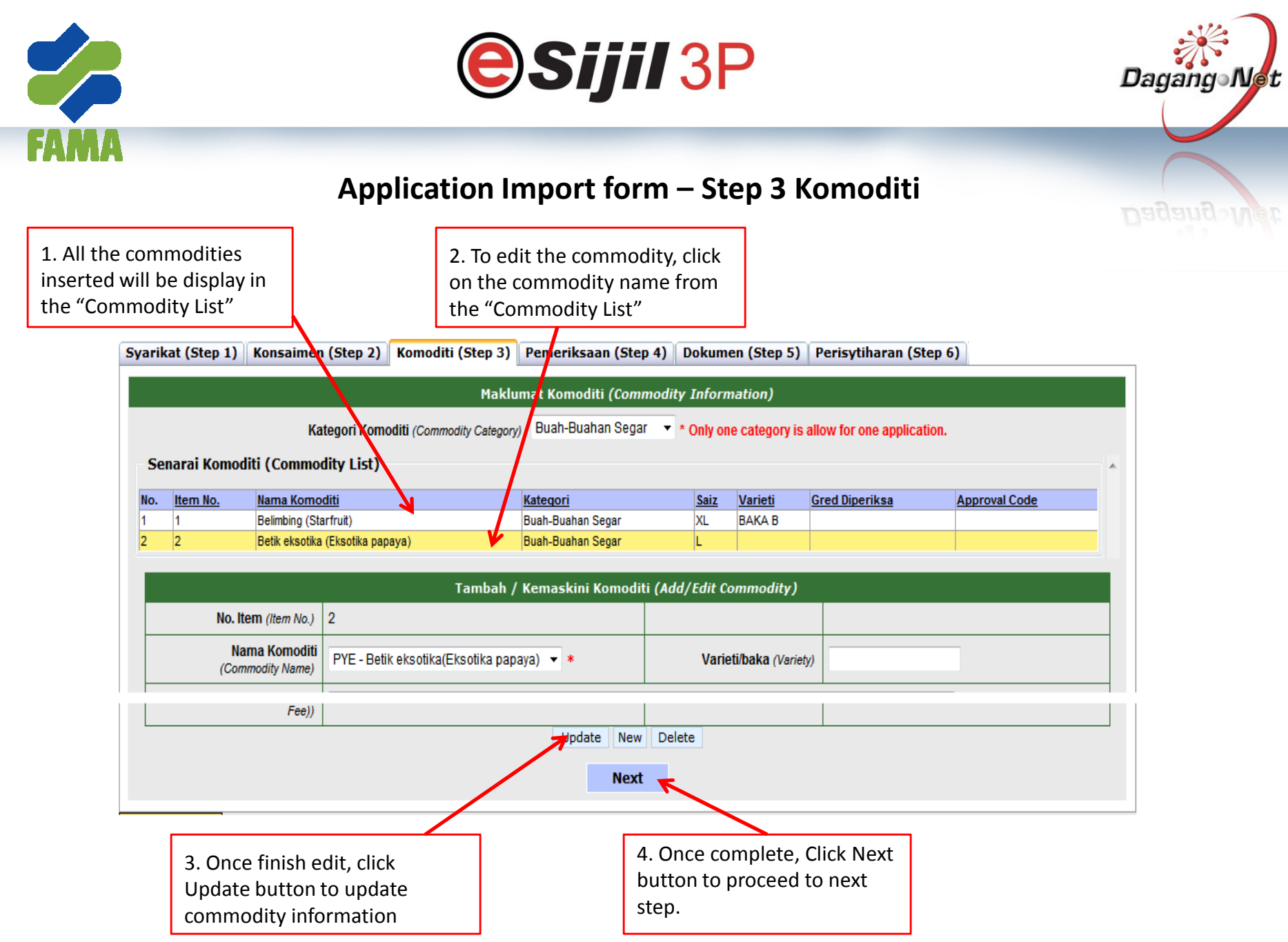

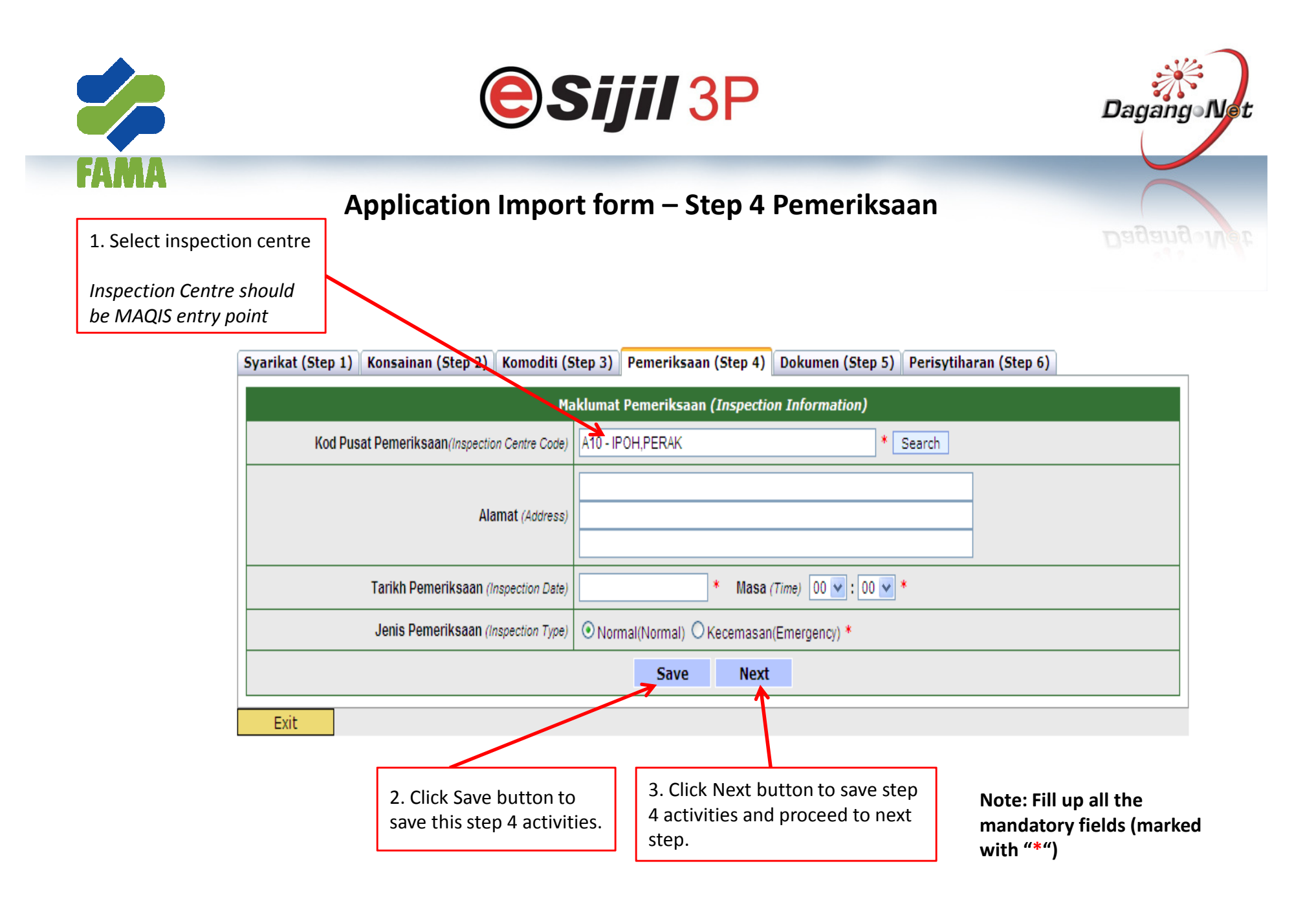

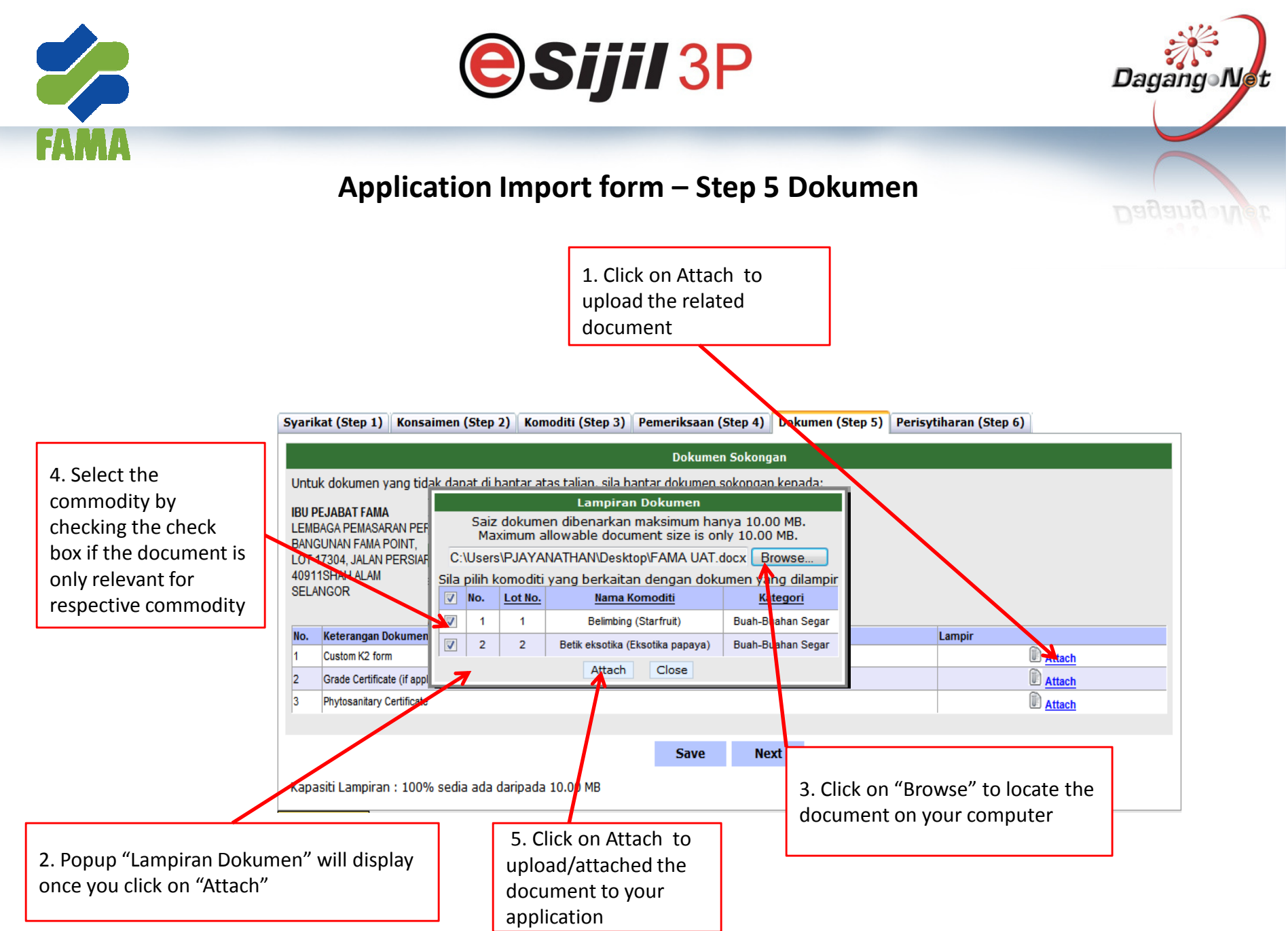

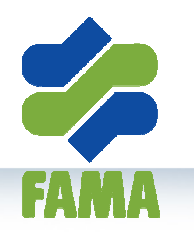

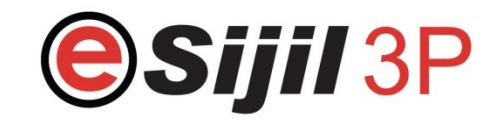

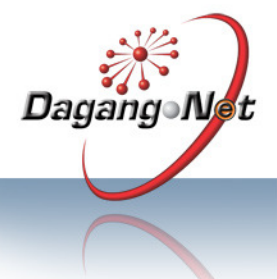

#### **Application Import form – Step 5 Dokumen**

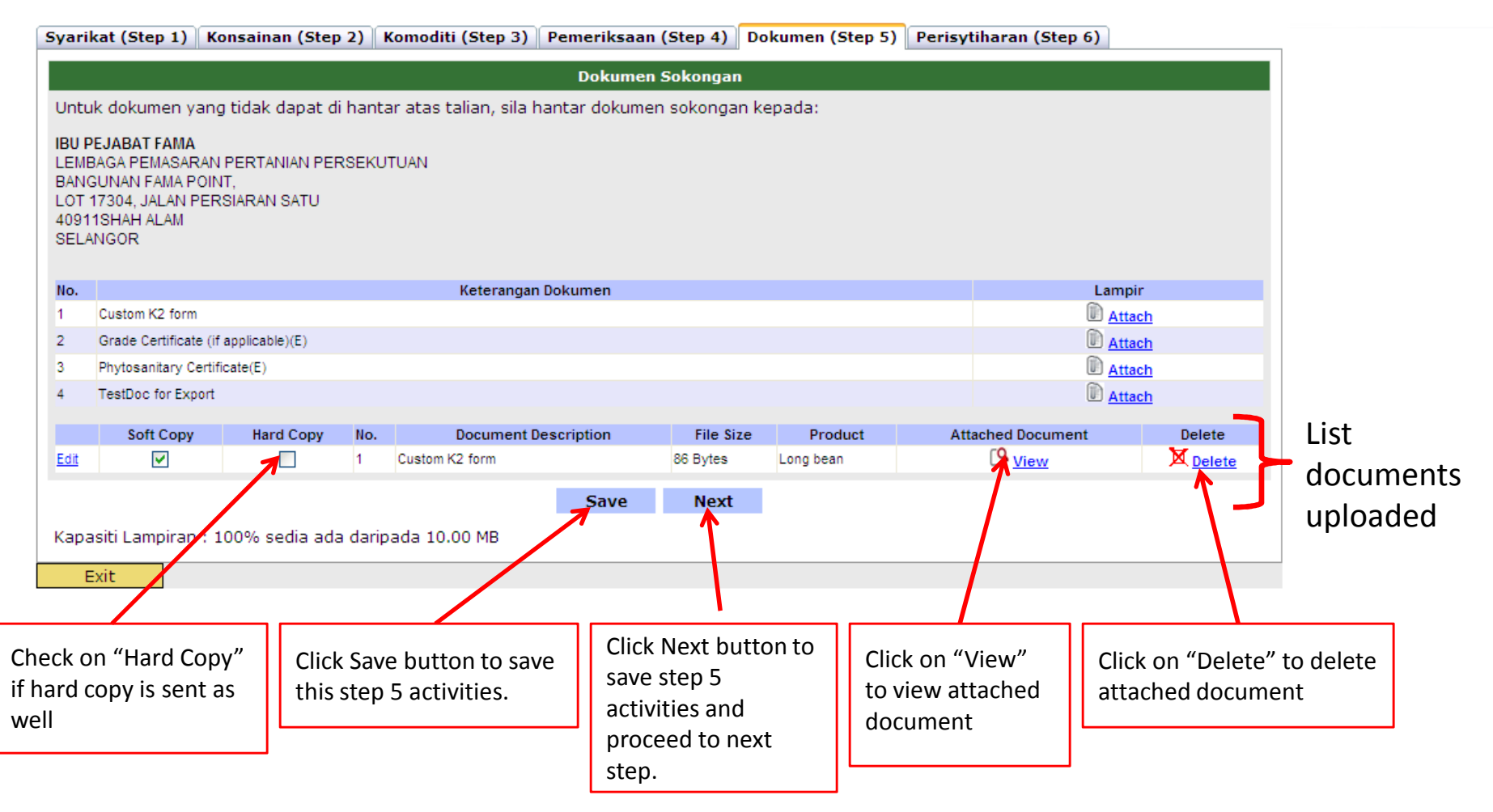

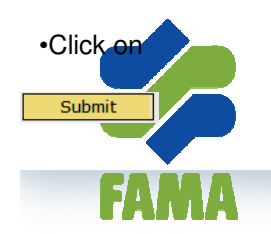

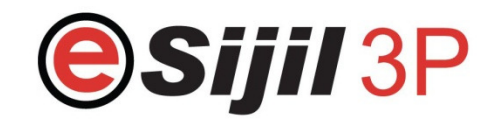

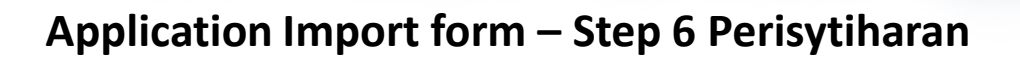

| Syarikat (Step 1)                                                                                                    | Konsaimen (Step 2) | Komoditi (Step 3)                                                                                                    | Pemeriksaan (Step 4) | Dokumen (Step 5)                                        | Perisytiharan (Step 6)                                   |  |  |  |  |  |
|----------------------------------------------------------------------------------------------------|--------------------|----------------------------------------------------------------------------------------------------|----------------------|---------------------------------------------------------|----------------------------------------------------------|--|--|--|--|--|
| Saya memperakui bahawa keluaran pertanian yang dinyatakan di atas telah digred, dibungkus dan dilabel mengikut kehendak-kehendak di bawah Peraturan-peraturan<br>Lembaga Pemasaran Pertanian Persekutuan(Penggredaan, Pembungkusan, dan Pelabelan) 2008 / I hereby declare that the agricultural produce stated above have been grade,<br>packaged and labelled in accordance with Federal Agricultural Marketing Authority (Grading, Packaging and Labeling) regulation 2008 |                    |                                                                                                    |                      |                                                         |                                                          |  |  |  |  |  |
| 1. Check on<br>"Isytiharkan (Declare)"<br>once understand the<br>declaration                                                                                                    |                    | 2. Click on Submit<br>button to Submit<br>application to FAMA<br>for verification,<br>grading inspection and<br>approval. |                      | <b>Note :</b> Once :<br>allowed to ea<br>have to call t | nitted, User is not<br>crepancy, User<br>enable edition. |  |  |  |  |  |

Dagang Net

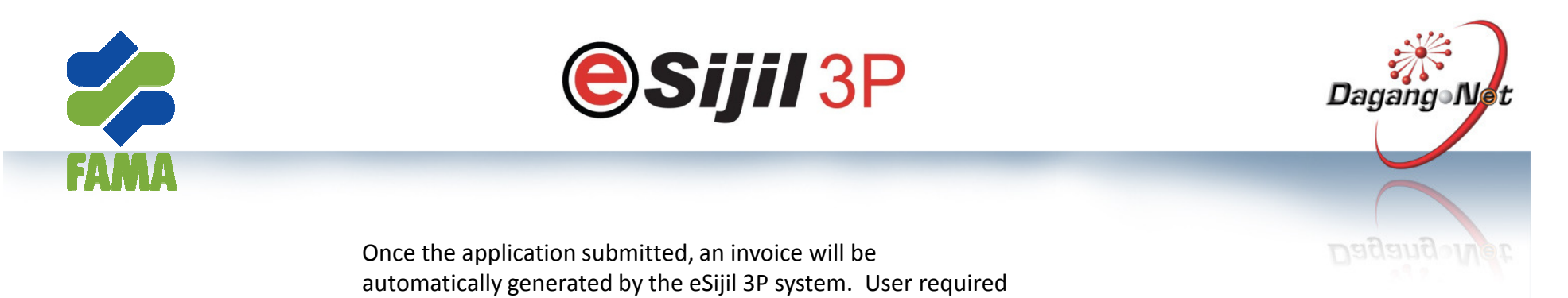

print out the invoice and pay at nearby FAMA offices. Adakah anda mahu memaparkan invois? Do you want to view invoice ? Yes No

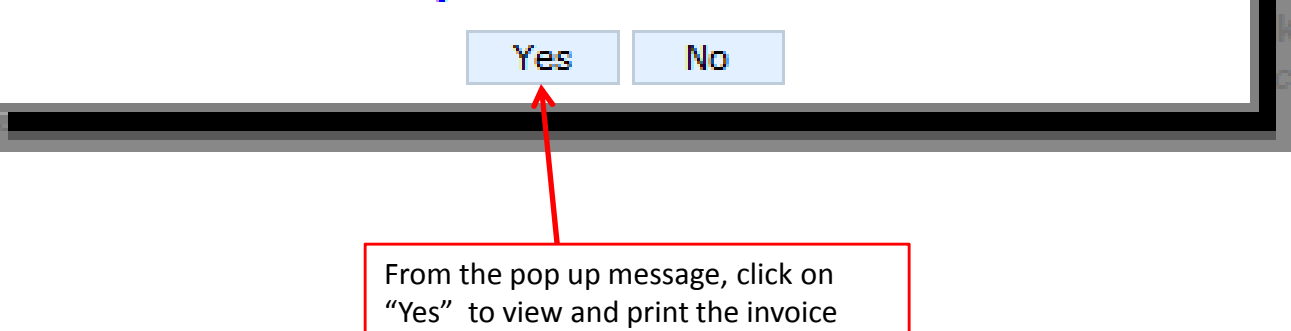

#### **Example Invoice**

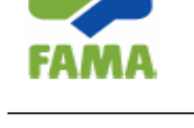

IBU PEJABAT FAMA LEMBAGA PEMASARAN PERTANIAN PERSEKUTUAN BANGUNAN FAMA POINT, LOT 17304, JALAN PERSIARAN SATU 40911 SHAH ALAM SELANGOR Tel: 03-55446929 Fax: 03-55446922 Email: famaSupport@mail.com

#### SP CONFORMITY INSPECTION INVOICE

Bill To: MEC HOLDINGS (M) SDN BHD Involce Date: 10-July-2011 (379863-W (8379863W)) Invoice No.: INV110710/0002-1 1257-1-9(1 ST F LOOR) Payment Terms : CAPITAL INDUSTRIAL CENTRE Invoice Ref. no.: D110709IA100002 6 3/4 MILES 57100 GEORGE TOWN PULAU PINANG

| INVOICE DETAIL &                 |                                                                                                    |                    |                          |             |           |      | Total<br>Fee<br>(RM) |
|----------------------------------|----------------------------------------------------------------------------------------------------|--------------------|--------------------------|-------------|-----------|------|----------------------|
| <u>A. CC</u>                     | ONFORMITY I                                                                                                    | NSPECTION FEE      |                          |             |           |      |                      |
| No                               | . Item No.                                                                                                    | Commodity Name     | Category Commodity       | Quantity    |           |      |                      |
| - 1                              | 1                                                                                                    | Watermelon         | Buah-Buahan Segar        | 100.00      | KGM       |      |                      |
|                                  |                                                                                                    |                    | Total Quantity           | 100.00      | KGM       |      |                      |
|                                  | First 1000 kilogram and below 100.00 KGM                                                                                                    |                    |                          |             |           |      |                      |
|                                  |                                                                                                    | Subseque           | ent every 1000 kilogram  | 0.00        | KGM       | 0.00 | 2.0                  |
| B. TR<br>INSP<br>Total<br>1<br>2 | B. TRANSPORTATION CHARGE TO PREMISES OF EXPORTER FOR CONFORMITY<br>INSPECTION           Total travel KM to client's inspection location:         0 KM           1         Minimum transportation charge for first 100 km from the main<br>or any branch office of the Authority           2         Transportation charges after 101 km; No of KM:         0 KM         X RM 0.70 per KM |                    |                          |             |           |      | 0.0                  |
|                                  |                                                                                                    |                    | GRAND TOTAL CONFO        | RMITY INSPE | CTION FEE |      | 2.0                  |
| LESS                             | DEPOSIT P                                                                                                    | AID FOR CONFIRMITY | INSPECTION               |             |           |      |                      |
|                                  | During Workin                                                                                                    | g Hours            | During Non-Working Hours |             |           |      | 0.0                  |
|                                  |                                                                                                    |                    | TOTAL IN                 | VOICE AMOU  | NT TO PAY |      | 2.0                  |
|                                  |                                                                                                    |                    |                          |             |           |      |                      |

Amount in Ringgit Malaysia (RM): Two only

| HIS IS A COMPUTER GENERATED INVOICE, NO SIGNATURE IS REQUIRED   | Page 1 of 1 |
|-----------------------------------------------------------------|-------------|
| FYOU ARE MAKING PAYMENT BY CASH, PLEASE ASK FOR OFFICAL RECEIPT | 10-Jul-2011 |
| LL CHEQUE SHOULD BE CROSSED AND MADE PAYABLE TO :               |             |

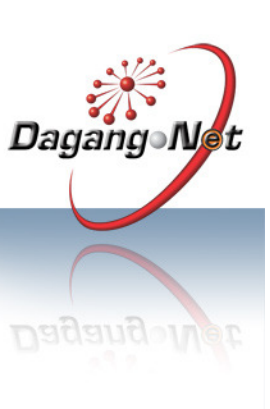

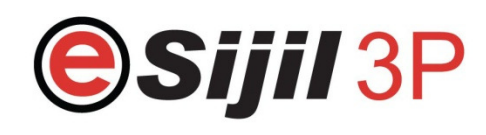

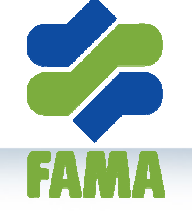

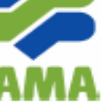